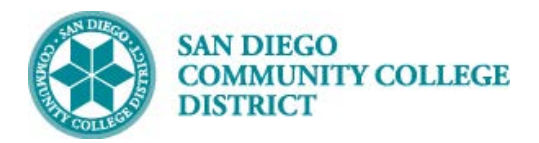

# SCHEDULING A DYNAMICALLY DATED

# **CLASS SECTION**

BUSINESS PROCESS: CREATING CLASS WITH DYNAMIC DATES MODULE: CURRICULUM MANAGEMENT

#### PREREQUISITES

Review Scheduling New Course Job Aid; ensure the course dates are correct.

#### INSTRUCTIONS

This Job Aid will go over the process to create a class with dynamic dates.

| STEP         | Instructions                  |                |                          |                                           |                     |               |                              |     |
|--------------|-------------------------------|----------------|--------------------------|-------------------------------------------|---------------------|---------------|------------------------------|-----|
| 1)           | Click on the Compa            | ss Ico<br>emen | n 🥑 and<br>t -> Schedule | to navigate                               | to<br><b>dule</b> I | New Cours     | e                            |     |
| NavBar: N    | lavigator                     | 0              | NavBar: Nav              | gator                                     | 0                   | NavBar: Nav   | igator                       | 0   |
| planta;      | Ciber Conversion Framework    | >              |                          | <ul> <li>Curriculum Management</li> </ul> | Ŧ                   |               | Schedule of Classes          | æ   |
| Recent Place | <sup>15</sup> Ciber Solutions | _              | Recent Places            | Course Catalog                            | >                   | Recent Places | SA Integration Pack          | >   |
|              |                               | -              |                          | Schedule of Classes                       | >                   | · 👍 -         | Class Search                 |     |
| My Favorite  | s                             | <u> </u>       | My Favorites             | Roll Curriculum Data Forward              | <u> </u>            | My Favorites  | Schedule New Course          | 11  |
|              | SDCCD Custom Objects          | >              |                          | Enrollment Requirements                   |                     |               | Maintain Schedule of Classes | - 1 |
| Navigator    | SDCCD Development             | >              | Navigator                | Linointoittitoquilonoitto                 | <u> </u>            | Navigator     | Schodulo Class Montings      | -1  |
|              | SDCCD Data Conversion         | >              |                          | Combined Sections                         | >                   |               | Schedule Class meetings      | -1  |
| Classic Hom  | sDCCD Conversion Sync         | >              | Classic Home             | Dynamic Dates                             | >                   | Classic Home  | Adjust Class Associations    | - 1 |
|              | SDCCD Bridge                  | >              |                          | Facility and Event Information            | >                   |               | Update Sections of a Class   | _ 1 |
|              | Self Service                  | <u>,</u>       |                          | Class Roster                              | >                   |               | Class Event Table            | - 1 |
|              | Campus Community              | _              |                          | Attendance Roster                         | <u>,</u>            |               | Print Class Schedule - NEW   |     |
|              | Campus Community              | ,              |                          | Grading                                   | ÷                   |               | Print Class Schedule         |     |
|              | Student Recruiting            | >              |                          | Grading                                   | _                   |               | Exam Code Table              | - 1 |
|              | Student Admissions            | >              |                          | Gradebook                                 | >                   |               |                              | -1  |
|              | Records and Enrollment        | >              |                          | Instructor/Advisor Information            | >                   |               | Generate Exam Schedule       | _1  |
|              | Curriculum Management         | >              |                          | Learning Management Systems               | >                   |               | Class Notes Table            | _   |
|              | Financial Aid                 | >              |                          | Academic Item Registry                    | >                   |               | Global Notes Table           |     |

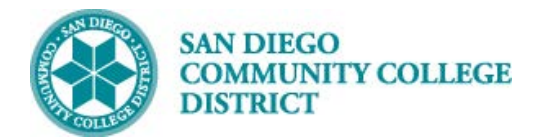

| STEP | Instructions                                                                                                    |
|------|----------------------------------------------------------------------------------------------------|
| 2)   | Enter "SDCCD" for Academic Institution.                                                                                                    |
|      | Select your <b>Term</b> .                                                                                                    |
|      | Select magnifying glass for term options. Only the first 100 results drop down in the Search                                                                                                    |
|      | Results. You may need to click on the right arrow to search further.                                                                                                    |
| 3)   | <ul> <li>Or start typing the four digit Term number as follows:</li> <li>"2" for the millennium or "1" for all years prior to 2000 (1901-1999).</li> <li>The last two numbers of the year (ie: "09" for 2009, "17" for 2017)</li> <li>Semester code: "3" for Spring, "5" for Summer, "7" for Fall</li> <li>Fully typed out you would see:</li> </ul> |
|      | 2183: Spring 2018 (includes Winter/Intersession)                                                                                                    |
|      | 2185: Summer 2018                                                                                                    |
|      | 2187: Fall 2018                                                                                                    |
| 4)   | You can search <b>Subject Area</b> and <b>Campus</b> with the magnifying glass also.<br>You can search all ENGL classes or narrow it down by catalog number (ie: ENGL 101).<br>Then click <b>Search</b> .                                                                                                    |
|      |                                                                                                    |

| Schedule New Course<br>Enter any information you have and click Search. Leave fields blank for a list of |        |  |  |  |  |  |  |  |
|----------------------------------------------------------------------------------------------------|--------|--|--|--|--|--|--|--|
| Find an Existing Value<br>▼Search Criteria                                                               |        |  |  |  |  |  |  |  |
| Academic Institution = 🔻                                                                                 | Step 2 |  |  |  |  |  |  |  |
| Term =  2187                                                                                             | Step 3 |  |  |  |  |  |  |  |
| Catalog Nbr begins with  101                                                                             | Step 4 |  |  |  |  |  |  |  |

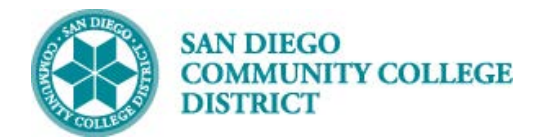

#### STEP Instructions

5) Select course by Campus. Multiple options may be listed below.

| Search Results       |      |              |             |                 |        |                         |           |                     |
|----------------------|------|--------------|-------------|-----------------|--------|-------------------------|-----------|---------------------|
| View All             |      |              |             |                 |        | 1                       | First 🕚   | ) 1-3 of 3 🕑 Last   |
| Academic Institution | Term | Subject Area | Catalog Nbr | Academic Career | Campus | Description             | Course ID | Course Offering Nbr |
| SDCCD                | 2187 | ENGL         | 101         | Undergrad       | CITY   | Reading and Composition | 008501    | 1                   |
| SDCCD                | 2187 | ENGL         | 101         | Undergrad       | MESA   | Reading and Composition | 008501    | 2                   |
| SDCCD                | 2187 | ENGL         | 101         | Undergrad       | MIRA   | Reading and Composition | 008501    | 3                   |

STEP Instructions

6) On the Basic Data Tab, verify the following information: **Term**, **Subject Area**, **Catalog Nbr**.

| Student Homepage |                           |                                |                   |               |               |          |     |  |  |  |
|------------------|---------------------------|--------------------------------|-------------------|---------------|---------------|----------|-----|--|--|--|
| Basic Data       | Meetings E                | Enrollment Cntrl               | Reserve Cap       | Notes         | E <u>x</u> am | LMS Data | Tex |  |  |  |
| A                | Cours<br>cademic Institut | e ID 008501<br>ion San Diego C | community Coll Di | Course<br>ist | Offering I    | Nbr 2    |     |  |  |  |
|                  | Te                        | erm Fall 2018                  | Underg            | rad           |               |          |     |  |  |  |
|                  | Subject A                 | <mark>Area</mark> ENGL         | English           | 1             |               |          |     |  |  |  |
|                  | Catalog                   | Nbr 101                        | Readin            | g and Cor     | nposition     |          |     |  |  |  |

| STEP | Instructions                                                                                                    |
|------|----------------------------------------------------------------------------------------------------|
| 7)   | On the <b>Basic Data</b> tab, under <b>Class Sections</b> , click on the magnifying glass next to the <b>*Session</b> box. Select <b>DYN</b> for dynamic session in the pop-up box.<br>( <b>DYN= are normal dynamic dates; DY2= 3 wks or less; DY3= 18wks+</b> )                                       |
| 8)   | If class is 6 weeks or less, class can begin on the <b>ACTUAL</b> start date regardless of the day (i.e.<br>Class can begin on a Tuesday or Wednesday, but it SHOULD end on a Saturday, certain<br>exceptions will allow courses to end on different days)<br>Classes 7+ weeks, must start on Mondays. |

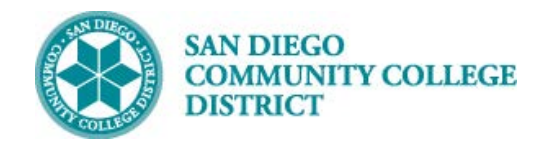

| Basic Data    | Meetings Enrollment Cntrl      | Reserve Cap Notes | Exam        | LMS    | Search Results                     |
|---------------|--------------------------------|-------------------|-------------|--------|------------------------------------|
|               |                                |                   |             | _      | View 100 First 🕚 1-10 of 10 🕑 Last |
|               | Course ID 008501               | Course            | Offering Nb | r 2    | Session                            |
| Aca           | demic Institution San Diego Co | mmunity Coll Dist |             |        | Regular                            |
|               | Term Fall 2018                 | Undergrad         |             |        | 12/M/K                             |
|               | Subject Area ENGL              | English           |             |        | 10////                             |
|               | Catalog Nbr 101                | Reading and Com   | position    |        |                                    |
| Class Section | 19                             |                   |             |        | 4WK1                               |
| 01000 000101  |                                |                   |             | _      | 5WK1                               |
|               | *Session 1                     | Regula            | ar Academic | Sessio | 8WK1                               |
|               | *Class Section 2000            |                   |             |        | 8WK2                               |
|               |                                |                   |             |        | DY2                                |
|               | *Component LEC                 |                   | DY3         |        |                                    |
|               | *Class Type Enro               | ollment Section   | •           |        | DYN                                |
|               |                                |                   |             |        |                                    |

| STEP | Instructions                                                                                                    |
|------|----------------------------------------------------------------------------------------------------|
| 9)   | Once the correct <b>DYN</b> has been selected, enter the appropriate <b>Start/End Date</b> of the class using MM/DD/YYYY pattern. Fill out the following boxes correctly: <b>*Class Section</b> (must match) <b>*Associated Class</b> ; <b>*Location,</b> and <b>*Instructor Mode</b> |

| Class Se | ections                                                                                                    |                                                                             | Find   View All                                   | First 🕙 1 of 6                      | i5 🕑 Last      |
|----------|----------------------------------------------------------------------------------------------------|-----------------------------------------------------------------------------|---------------------------------------------------|-------------------------------------|----------------|
|          | *Session DYN Q<br>*Class Section 2000                                                                                                    | Dynamically Dated Session                                                   | Class Nbr 10002<br>*Start/End Date 09/24/2018     | 2/07/2018                           | + -            |
| STEP     | Instructions                                                                                                    |                                                                             |                                                   |                                     |                |
|          | a) Navigate to the <b>Meetings</b> tab ur<br>to match the dates entered in <b>Basi</b>                                                           | nder Meeting Patter<br>ic Data tab<br>-OR-                                  | rn section, change the *                          | *Start/End [                        | Date           |
| 10)      | <ul> <li>b) Click the minus button on the M this will automatically update the 'Data tab.</li> <li>Click Save to generate a class num</li> </ul> | leeting Pattern sect<br>*Start/End Date to s<br>ber. <u>End of Process.</u> | ion to delete the entire<br>show the dynamic date | e meeting pa<br>s on the <b>Bas</b> | ittern;<br>sic |

| Meeting Pattern         |                |                                           |                                                                                                    |     | Find | View All First 🚯 1 of 1 🕑 Last                                                                                            |
|-------------------------|----------------|-------------------------------------------|----------------------------------------------------------------------------------------------------|-----|------|----------------------------------------------------------------------------------------------------|
| Facility ID<br>MESAEV03 | Capacity<br>30 | Pat Mtg Start                             | Mtg End         M         T         W           9:25AM         Image: Comparison of the second second seco | VTF | S S  | *Start/End Date                                                                                                    |
| MESA-EV 3               |                | Topic ID 📃 🔍<br>Print Topic On Transcript | Free Format Top                                                                                                    | pic |      | TBA Hours                                                                                                    |
|                         |                |                                           |                                                                                                    |     |      | Click the minus button<br>to automatically update<br>the Start/End dates to<br>match Start/End dates<br>on Basic Data Tab |